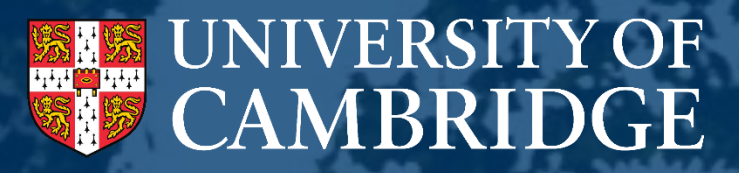

# Academic Career Pathways (Research & Teaching)

Committee Chairs and Secretaries User Guide: Online System 2024-2025

August 2024

#### Page 2

### Contents

| Before you start                                                 | 3  |
|------------------------------------------------------------------|----|
| System Set up and Access                                         | 3  |
| Functions of the ACP System                                      | 3  |
| Logging into the ACP System                                      | 4  |
| Managing Applications                                            | 5  |
| Reviewing a submitted application                                | 7  |
| Ready for Consideration                                          | 11 |
| Requesting References and Statements                             | 12 |
| Sending reminder emails to referees                              | 15 |
| Setting up personalised email                                    | 16 |
| Reference Portal                                                 | 17 |
| Managing Submitted References                                    | 21 |
| Attaching a reference for a referee                              | 22 |
| Adding Additional References                                     | 23 |
| Reviewing and accepting/rejecting references                     | 24 |
| Uploading a replacement reference                                | 24 |
| Reference Status View                                            | 25 |
| Reference Report                                                 | 25 |
| Withdrawing an Application                                       | 26 |
| Accessing PDF of a single application                            | 27 |
| Downloading all applications as a PDF                            | 28 |
| Scores and Assessment Records                                    | 29 |
| Inputting Scores                                                 | 31 |
| Changing the scoring route                                       | 32 |
| Inputting Assessment Records                                     | 33 |
| Approving Individual Assessments                                 | 34 |
| Rank order of Applicants                                         | 35 |
| Concluding Committee Business                                    | 36 |
| Uploading Minutes                                                | 37 |
| Scores and Assessments at School and Vice-Chancellor's Committee | 38 |
| Promotion Line                                                   | 39 |
| Queries                                                          | 39 |

### **Before you start**

This document provides guidance specific to the use of ACP system and should be read in conjunction with the ACP R&T Guidance (<u>www.acp.hr.admin.cam.ac.uk/</u>). The ACP R&T Guidance provides specific procedural information, whereas this document explains the system functionality.

## **System Set Up and Access**

This guide is intended specifically for the Chair or Secretary of one of the committees for the Academic Career Pathways (Research and Teaching) scheme. If you are not a Chair or Secretary, but a member of the committee, you should refer to the Committee Member guide. The system has been prepopulated with committee information meaning you will only be able to see the applications that your committee is considering and not those of other committees.

# **Functions of the ACP System**

The ACP system is specifically designed to support applicants and committee members. The system enables a number of functions for committee members, including:

- The ability to review applications in the system or outside of the system via a download feature;
- Make notes on applications that are only accessible by you;
- Review scoring that has been given to applications;
- Review assessment records (the committee's written evaluation of applicants) for each application;
- Depending on which committee you are a member of, you will be able to see the application together with previous committee's scores and assessment record.

As a Committee Chair or Secretary, you will have additional functionality over that of other Committee members, such as:

- The ability to check and approve applications for further consideration;
- Request references and personal statements for applications;
- Input the scoring and complete assessment records for each application.

# Logging into the ACP system

The ACP system is accessed via a web application, which is available at the following address: https://irs.hr.apps.cam.ac.uk/admin

You'll be taken to the Raven Login page as shown below.

As a Committee Secretary or Chair you will automatically have access to the ACP system. Should you find that you do not have access, please contact <u>ACP@admin.cam.ac.uk</u>

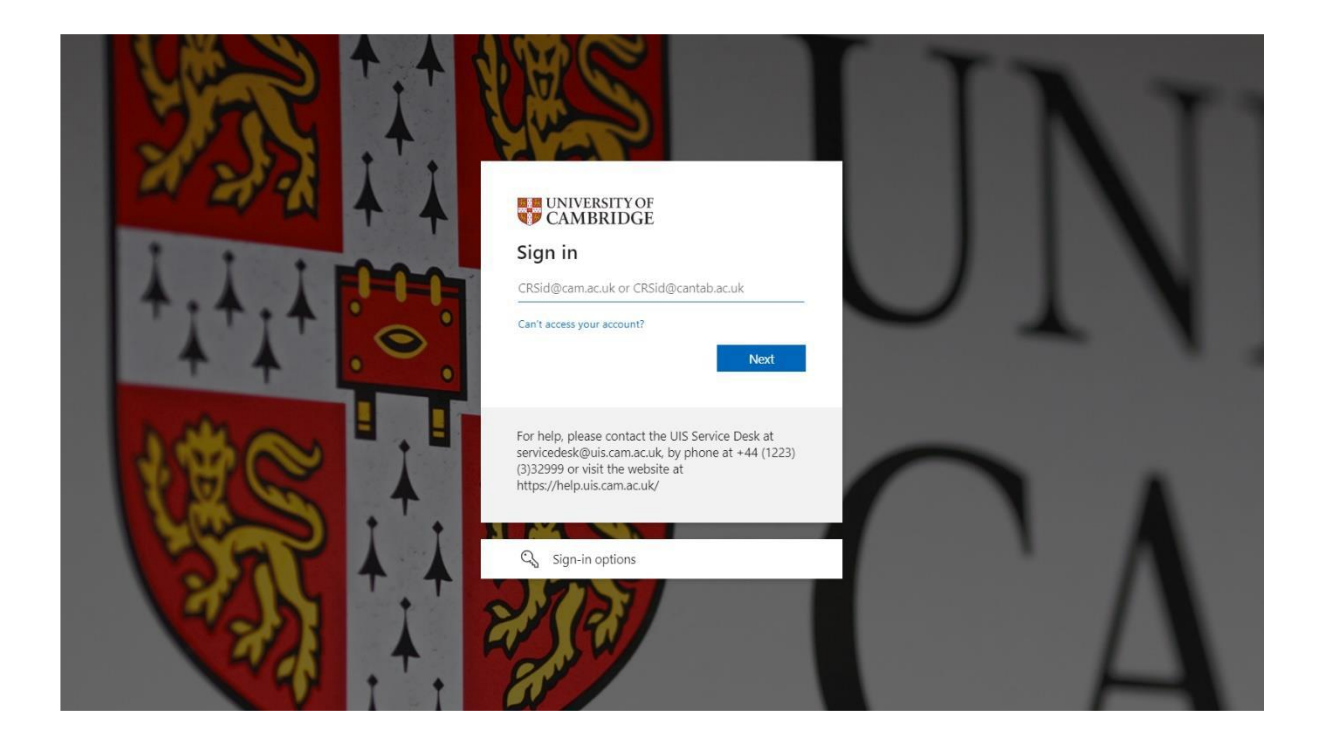

# **Managing Applications**

To view all applications submitted in the ACP system, you should navigate to the 'Application' tab at the top of the screen, and then select 'Manage Applications'.

| Application $\checkmark$ Committee $\checkmark$ | Scoring | ∨ Set | tup 🗸 | Technical $$ | Documents | $\sim$ | Fullscreen |
|-------------------------------------------------|---------|-------|-------|--------------|-----------|--------|------------|
| Dashboard                                       |         | 1100  | 200   | Applicatio   | 20        |        |            |
| Manage Applications                             |         | Mar   | age F | кррпсацо     | 015       |        |            |
|                                                 |         |       |       |              |           |        |            |

Where required, you will be able to filter the applications by a range of different criteria. To use this feature, click on the filter to see the corresponding applications. Should you wish to filter applicants by the institution they are assigned to and it is relevant to your committee, you can select the option from the drop down menu, as shown on the right hand side of the screenshot below.

| Office Applied For<br>PROF(G12) PROF(G11) AP(G10T) AP(G10R) CL.PROF | Applicant                       |
|---------------------------------------------------------------------|---------------------------------|
| Application Key Information MS CF NHS VET CT RA Application Status  | Organisation<br>Please Select 🔻 |
| UNSUBMITTED RETURNED SUBMITTED CONSIDERATION<br>WITHDRAWN CONCLUDED |                                 |
|                                                                     | Reset Search                    |

#### **Filter Key**

**Office Applied For**: Refers to the role for which the applicant has applied for promotion.

Application Key Information: Allows applications to be filtered by specific features, as below:

| Code | Application Feature                                                                                                    |
|------|----------------------------------------------------------------------------------------------------|
| MS   | The applicant has identified as multidisciplinary                                                                                    |
| CF   | The applicant declared contextual factors                                                                                            |
| NHS  | The applicant has an NHS statement                                                                                                   |
| VET  | The applicant has a Clinical Veterinary statement                                                                                    |
| СТ   | The applicant has indicated College Teaching                                                                                         |
| RA   | The applicant is considered a re-applicant, i.e. they unsuccessfully applied for the same office in the previous exercise of ACP R&T |

#### Application Status: Refers to the current status of that application

| Status        | Description                                                                     |
|---------------|---------------------------------------------------------------------------------|
| Returned      | The application has been returned to the applicant for further review           |
| Submitted     | The applicant has submitted their application                                   |
| Consideration | The application has been reviewed and marked for consideration by the committee |
| Withdrawn     | The application has been formally withdrawn by the applicant                    |
| Concluded     | The application has been considered and scored by the committee                 |

# **Reviewing a submitted application**

The ACP system allows you to review a submitted application before it has been considered by a Committee. When you open a submitted application (by clicking on the name of the applicant from the list on the Manage Applications page), you will see a summary page of the application, including details of the applicant, and the following table showing the sections submitted by the applicant. To review each section, select the 'Details' button for the corresponding section.

| Group                             | Section                       | Updated     | Status      |         |
|-----------------------------------|-------------------------------|-------------|-------------|---------|
|                                   | Application Details           | 10-Aug-2023 | NOT CHECKED | Details |
| Andersia Concer Pathware          | Personal Details              | 10-Aug-2023 | NOT CHECKED | Details |
| Academic Career Pathways          | Personal Statement            | 10-Aug-2023 | NOT CHECKED | Details |
|                                   | Contextual Factors            | 10-Aug-2023 | NOT CHECKED | Details |
| Curriculum Vitae                  | CV                            | 10-Aug-2023 | NOT CHECKED | Details |
| Research & Research<br>Leadership | Grants                        | 10-Aug-2023 | NOT CHECKED | Details |
|                                   | Publications                  | 10-Aug-2023 | NOT CHECKED | Details |
|                                   | Talks & Research Associations | 10-Aug-2023 | NOT CHECKED | Details |
|                                   | Other Scholarly Contributions | 10-Aug-2023 | NOT CHECKED | Details |
| Teaching & Researcher             | Teaching                      | 10-Aug-2023 | NOT CHECKED | Details |
| Development                       | Researcher Development        | 10-Aug-2023 | NOT CHECKED | Details |
| Service                           | Service                       | 10-Aug-2023 | NOT CHECKED | Details |

#### Application

Once you have selected "Details", it will open the corresponding section. On this page, the menu on the lefthand side of the screen shows the different sections of the application, and allows you to navigate to each section by clicking the name of that section. This operates on a traffic light system.

At the top right of the screen there is also a comments option, along with three icons, which are; 'Comments', and 'Status' (checked, ok and requires attention).

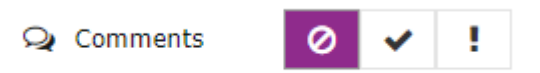

| I his application h    | as not been approved yet. |                               |       |
|------------------------|---------------------------|-------------------------------|-------|
| Personal Details       |                           | 😡 Comments                    | 0 🗸 ! |
| Personal Statement     |                           |                               |       |
| cv                     | Position Title            | Lecturer                      |       |
| Grants                 | Title                     | Dr                            |       |
| Publications           | Forenames                 | Lindsay                       |       |
| Talks & Research       | Surname                   | Denton                        |       |
| Associations           | Professional Surname      |                               |       |
| Other Scholarly        | (optional)                |                               |       |
| Contributions          | Institution               | Human Resources Division      |       |
| Teaching               | College                   |                               |       |
| Researcher Development | (optional)                |                               |       |
|                        | Email                     | paul.robinson@admin.cam.ac.uk |       |
| Service                |                           |                               |       |

The process allows you to review the application and ensure that the information provided is as expected. If you are content with the section provided, you can click on 'Checked' and 'OK'. You will then see the 'Checked' and 'OK' buttons change to purple. The section for which you have clicked 'Checked' and 'OK' will have changed to green, as shown in the screenshot below.

| This application                                           | nas not been approved yet.                                                                                                    |
|------------------------------------------------------------|----------------------------------------------------------------------------------------------------|
| Personal Details Personal Statement                        | 🖓 Comments 🖉 🗸 !                                                                                                    |
| cv                                                         | Please set out your achievements with reference to the evaluative criteria.                                                                                                    |
| Grants<br>Publications<br>Talks & Research<br>Associations | Lorem ipsum dolor sit amet, consectetur adipiscing elit, sed do eiusmod tempor<br>incididunt ut labore et dolore magna aliqua. Ut enim ad minim veniam, quis nostrud<br>exercitation ullamco laboris nisi ut aliquip ex ea commodo consequat. Duis aute irure<br>dolor in reprehenderit in voluptate velit esse cillum dolore eu fugiat nulla pariatur.<br>Excepteur sint occaecat cupidatat non proident, sunt in culpa qui officia deserunt mollit<br>anim id est laborum |
| Other Scholarly<br>Contributions<br>Teaching               | Do you wish to include your feedback statement from your previous application?<br>No<br>Feedback Statement                                                                                                    |
| Researcher Development                                     |                                                                                                    |
| Service                                                    |                                                                                                    |
|                                                            |                                                                                                    |

**Note:** newly developed for the 2023-24 scheme, you can now also return the "Application Details" section to the applicant. This is particularly helpful if an applicant submitted their application without including any contextual factors, but on reflection, has decided they would like to include one. You can return "Application Details" section to them, which will allow them to change their answer to the Contextual Factors question, and therefore provide a statement.

Page 9

For each section, there are two types of comments;

- 'Advisory', which will be returned to the applicant, and;
- 'Private', which are for your information only, and will not be attached to the formal application.

| Personal Details 📿 Comments |
|-----------------------------|
| al Statement                |

If you wish to send a comment to the applicant about a specific section, you should click on the 'Comments' button at the top of the screen. A pop-up message will then appear, as shown on the righthand side. You can enter your comment under the 'Advisory comment to applicant' section and then press save. You should then mark the section as "requires attention", as explained above.

| <ul> <li>Dr Lindsay</li> <li>paul.robinse</li> </ul> | Denton<br>on@admin.cam.ac.uk | c |  |  |
|------------------------------------------------------|------------------------------|---|--|--|
| Private comme                                        | ent                          |   |  |  |
|                                                      |                              |   |  |  |
|                                                      |                              |   |  |  |
| Advisory com                                         | nent to applicant            |   |  |  |
|                                                      |                              |   |  |  |
| Save                                                 |                              |   |  |  |

You must review each section, and mark them as either "Checked & OK" or "Requires Attention". Once you have reviewed each section, if you have marked any as "Requires Attention", a box will appear at the top of the screen as follows:

> All sections have been checked, but some sections require modification. Please click the **Return Application to Applicant** button below after all the sections have been checked and marked. You can add additional comments in the pop-up and it will be embedded in the email sent to the applicant.

Return Application to Applicant

If you have added advisory comments (described at the top of the page), you can toggle the button on the bottom right to include these comments when returning the application. When you are ready, select the "Return Application to Applicant" button. A pop-up box will appear, and you can select a deadline by which the applicant must then review and return their application to you, as well as providing additional comments for the applicant to consider. These additional comments will be embedded in an automatic email that will be sent to the applicant, letting them know their application has been returned to them.

| Return Application                                                 |
|--------------------------------------------------------------------|
| Deadline for re-submission                                         |
| Comments for the applicant (will be added to the email) (optional) |
|                                                                    |
| 500 words remaining.                                               |
| Send Email and return application                                  |

The system will then send the application to the applicant, reopening the relevant section(s) only for review. The application will not be able to be marked for consideration until the section has been returned by the applicant and you have selected "ready for consideration".

Once the applicant has amended and returned the application, it will appear again in your list on the Manage Applications page. You can then review the sections you returned to them, and if all is ok, mark as such. If further amendments are required, you can repeat the process for returning the application.

# **Ready for Consideration**

Once you have completed all the checks on the application, and all the sections are marked as green, having selected "Checked and OK", you will get a pop up asking you to confirm that you want to move the application into Ready for Consideration.

| to move the appl<br>Ready for Cons                                     | ideration                                                                                                    |
|------------------------------------------------------------------------|----------------------------------------------------------------------------------------------------|
| Personal Details                                                       | 🔎 Comments 🔗 🗸 !                                                                                                    |
| CV<br>Grants<br>Publications                                           | Please note that if your duties do not include teaching, you can include any teaching-related duties, for example supervising research students or demonstrating, under this section. If you are carrying out any administrative work that your Faculty/Department has agreed would be regarded as part of your annual teaching duties (stint), you should include this under the Teaching section and not under this section. |
| Talks & Research<br>Associations                                       | Lorem ipsum dolor sit amet, consectetur adipiscing elit, sed do eiusmod tempor<br>incididunt ut labore et dolore magna aliqua. Ut enim ad minim veniam, quis nostrud<br>exercitation ullamco laboris nisi ut aliquip ex ea commodo consequat. Duis aute irure                                                                                                    |
| Other Scholarly<br>Contributions<br>Feaching                           | dolor in reprehenderit in voluptate velit esse cillum dolore eu fugiat nulla pariatur.<br>Excepteur sint occaecat cupidatat non proident, sunt in culpa qui officia deserunt mollit<br>anim id est laborum                                                                                                    |
| Other Scholarly<br>Contributions<br>Feaching<br>Researcher Development | dolor in reprehenderit in voluptate velit esse cillum dolore eu fugiat nulla pariatur.<br>Excepteur sint occaecat cupidatat non proident, sunt in culpa qui officia deserunt mollit<br>anim id est laborum                                                                                                    |

After clicking 'Ready for Consideration', you will see a warning reminder to ensure you are happy to continue. If you click 'Send for Consideration', the application will move to the consideration stage. This means Committee members will be able to view the application.

| to move the appli                       | cation to the committees for consideration. | ·             |
|-----------------------------------------|---------------------------------------------|---------------|
| Are you sure you want to consideration? | move send this application for              |               |
| Send for consideration                  | <u>Cancel</u>                               | Q             |
| Personal Statement                      | Diasco noto that if your dutios do not incl | ludo topchiny |

# **Requesting References and Statements**

The ACP system allows all references and statements to be requested, received and checked. They should not be requested outside of the system. During this section we will refer to "references", but we use this to cover references as well as statements requested in relation to the applicant e.g. College Senior Tutor statements, Institutional Statements, etc. For information on references, please <u>click here</u>.

From the menu on the lefthand side, you will see sections for Applicant References, and Faculty References. The details of the Applicant References will already be populated with information provided by the applicant. You will need to complete the details of the referees the Faculty Committee wish to nominate (including who will complete the Institutional Statement). Firstly, select "FC Referee 1" from the list on the lefthand side of the screen.

| Overview Application Section Check Reference Overview Applicant References Referee 1 Reserve Referee            | Title<br>Forename<br>Surname<br>Email<br>Position<br>Organisation     | NOT_REQUESTED |
|----------------------------------------------------------------------------------------------------|-----------------------------------------------------------------------|---------------|
| Faculty References<br>FC Referee 1<br>FC Reserve Referee - #<br>Statements<br>Head of Institution Statement - # | Reference Request                                                     |               |
|                                                                                                    | Email customisation, 'As part of<br>this process I would like to draw |               |

As the system is bespoke to the application, you will only be able to see the references that would be appropriate for this applicant and the number of referees needed.

To add in the details of the referee, click on the pencil icon (shown bordered in red in the image below). The sections will then change, and you will be able to type in the referee's detail. Once completed you can press save to save the information.

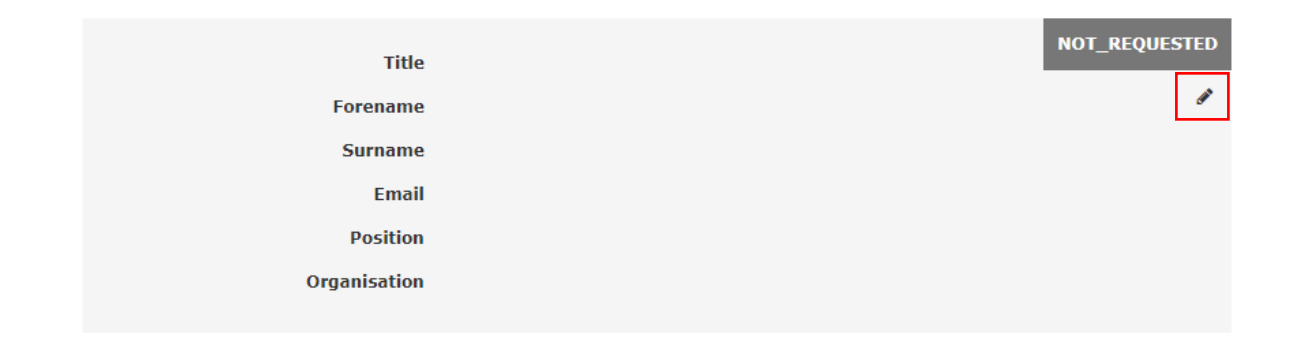

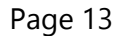

| Title        | Please select 👻 | NOT_REQUESTED |
|--------------|-----------------|---------------|
| Forename     |                 | c             |
| Surname      |                 |               |
| Email        |                 |               |
| Position     |                 |               |
| Organisation |                 |               |
|              |                 |               |
|              |                 | Cancel Save   |

You will then be able to request the reference. To start this, you need to complete the Reference Request box.

| Reference Request                                                                                                    |                        |
|----------------------------------------------------------------------------------------------------|------------------------|
| Due by<br>Email customisation, 'As part of<br>this process I would like to draw<br>your attention to the following'<br>(optional) | 28-Jun-2021 🗎          |
| Requested                                                                                                    |                        |
| Last Accessed                                                                                                    |                        |
| Last Reminder                                                                                                    |                        |
| Collected                                                                                                    |                        |
|                                                                                                    | Request Reference Save |

The email is automated, but you will need to select the date by which a response is required in the 'Due by' section. The email text provided is standard, but you have the option of adding an additional sentence, which needs to be added in the email customisation box.

There are then two options; 'Request Reference' or 'Save'. Should you just want to put in the information without sending you can just 'Save'. Should you want the system to send the request just click, 'Request Reference'. You will then get a pop up checking you are sure to send.

| Due ku 🔿 20 tur 2021 - M                                   |        |
|------------------------------------------------------------|--------|
| Confirm to send reference request                          |        |
| Are you sure you want to send the reference request email? |        |
| Yes, send request                                          | Cancel |
| Last Accessed                                              |        |

The referee will be sent a link through which they can access the referee portal and a unique access code. The reference request letter will be attached to this email, along with a copy of the application and

guidance for the referee. Please note: those providing references or statements **will not** receive contextual factors provided by the applicant, with the exception of the Head of Institution. Once the referee/statement provider has received the email, they can access the reference portal to send the reference, by either typing directly into a text box, or uploading a PDF version of their reference.

Once sent to the referee, the Status will change to requested, and the email log to the bottom of the page will now appear and show that an email has been sent. By Clicking on the three dots (...) at the right of the email log you will be able to see the text of the email.

| Email Logs                                                                                                    |                                                                                                    |                                             |
|----------------------------------------------------------------------------------------------------|----------------------------------------------------------------------------------------------------|---------------------------------------------|
| Sent Date 🔻                                                                                                    | Subject                                                                                                    |                                             |
| 29-Apr-2021 14:02:25                                                                                                    | Reference Request for Dr Lindsay Denton                                                                                                    |                                             |
|                                                                                                    |                                                                                                    |                                             |
|                                                                                                    |                                                                                                    |                                             |
| Reference Request for Dr Lindsay Denton                                                                                         | 1                                                                                                    | Attachments                                 |
| Dear Professor Cotton,                                                                                                    |                                                                                                    | % Invitation-Letter                         |
| I am writing to ask you to provide a reference for Dr Lind<br>The ACP scheme guidance can be viewed at: https://www             | yp (AC-) 2021 Scheme: Reference request.<br>India Dentom (h) has applied for the file of Senior Lectureship in this year's academic promotions exercise. A letter requesting your assistance and providing information on how applications are assessed is atta<br>ww.hr.admin.cam.ac.uk/policies-procedures/senior-academic-promotions-2020. | ached to this email.                        |
| If you are able to provide a reference for Dr Lindsay Dent<br>- A copy of Dr Lindsay Denton's application, includi              | enton, please use the unique URL and Access code below to access the following information through our web portal:<br>uding their CV, evidence under promotions criteria and personal statement.                                                                                                    |                                             |
| You can also submit your reference within this web portal                                                                       | tal, either directly or by providing a letter.                                                                                                    |                                             |
| Your URL for this reference is: https://testing.hrsystems.admin.c                                                               | ererene vy zo sun zozzi u toki met i met ki met ki met ki met ki ki ki ki ki ki ki ki ki ki ki ki ki                                                                                                    |                                             |
| Your Access Code is: 961676                                                                                                    |                                                                                                    |                                             |
| Please be assured that the University will treat your reference without checking with you first. Thank you for your assistance. | ference securely and in confidence. Confidential references are normally exempt from disclosure under current data protection legislation. Despite this, we often receive requests from applicants for copies of their n                                                                                                    | eferences. By default, we will not disclose |
| University of Cambridge                                                                                                    |                                                                                                    |                                             |
|                                                                                                    |                                                                                                    | Cancel                                      |

#### Sending reminder emails to referees

If required, you also have the option to send reminder emails to referees, if they have not yet completed their reference, and it is nearing or after the deadline by which you asked them to reply. The process for sending a reminder email is the same as sending the original request. From the referee's page, after the original request has been sent, a "Send Reminder" button will appear. Simply click the button, and you will be asked to confirm you wish to send a reminder.

#### **Reference Request**

| Due by 🕢                                                                                                  | 09-Oct-2023 🛍        |
|----------------------------------------------------------------------------------------------------|----------------------|
| Email customisation, 'As part of<br>this process I would like to draw<br>your attention to the following' |                      |
| Requested                                                                                                 | 17-Aug-2023 09:49:24 |
| Last Accessed                                                                                             |                      |
| Last Reminder                                                                                             |                      |
| Collected                                                                                                 |                      |
|                                                                                                    |                      |
|                                                                                                    |                      |

Send Reminder

# Setting up personalised email

The system will be used to send out requests for all references and statements using a generic email address. This can be personalised for individuals committees if required. Firstly, click on Manage Committee button on the Committee tab at the top of the page.

| Integra                  | ated Re     | ward           | Syster  | m - Adı     | min Console | €+ Log out |
|--------------------------|-------------|----------------|---------|-------------|-------------|------------|
| Application $\checkmark$ | Committee 🗸 | Scoring $\lor$ | Setup 🗸 | Technical 🗸 | Documents 🗸 | Fullscreen |
|                          |             |                |         |             |             |            |

You will then be able to change the email and email footer that will be used when sending out references requests. If more than one person will be managing the reference process we suggest you set up a group email address to be used rather than using an individual's email address. Should these other people require access to the ACP system please request this by emailing ACP@admin.cam.ac.uk.

| Identifier             | FC_ECON                                 | Closed |
|------------------------|-----------------------------------------|--------|
| Name                   | Economics                               |        |
| Email                  | do_not_reply@admin.cam.ac.uk            |        |
| Email Footer           |                                         |        |
|                        |                                         |        |
| Committee Meeting Date | 12-Oct-2022 🗎                           |        |
| Next Panel             | Humanities and Social Sciences (SC_HSS) |        |
|                        |                                         |        |

# **Reference Portal**

When a referee is sent a reference request, they receive a link and the access code to the referee portal.

### Integrated Reward System - Referee / Statement Portal

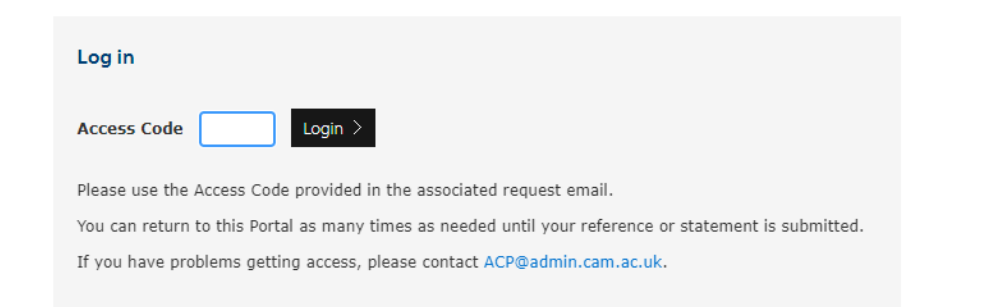

Once they have logged in, they will see the overview page. Here the referee will be able to see further guidance to the ACP scheme and review the application submitted by the applicant. Referees will also be directed to specific guidance for them, which can be viewed <u>here</u>. Where they wish to complete the reference, they just need to click on the start reference button, as highlighted below.

| Overview        | Overview                  |                          |                    |
|-----------------|---------------------------|--------------------------|--------------------|
| Your details    |                           |                          |                    |
| Reference       | Applicant Name            | Mr Paul Robinson         |                    |
| teview & Submit | Application Date          | 07-Sep-2021 14:11:02     |                    |
|                 | Requested By              | 06-Nov-2021              |                    |
|                 | Application Type          | Academic Career Pathways |                    |
| 58<br>DAYS      | Furth                     | <b>i</b><br>ar Guidance  | Review Application |
|                 | Decline Reference Request |                          | Start Reference >  |

The Referee will then go to the 'Your Details' tab. Here they can amend their details if something needs adjusting, either clicking Save to keep on this page or Save and Next for the next page.

| Your Details |                          |                      |
|--------------|--------------------------|----------------------|
| Title        | Professor 👻              |                      |
| Forename     | Matthew                  |                      |
| Surname      | Cotton                   |                      |
| Email        | pr370@cam.ac.uk          |                      |
| Position     | Central University       |                      |
| Organisation | Professor of Criminology |                      |
|              |                          |                      |
|              |                          |                      |
|              |                          | Save Save and Next > |

The Referee will then have the opinion to attach a reference or complete the reference request online.

| Reference |                                                                                                |
|-----------|------------------------------------------------------------------------------------------------|
|           | Please select how you would like to provide your reference<br>Attach reference<br>Write online |
|           | Save Save and Next >                                                                           |

Should they wish to upload a file the following screen will appear. They need to click on the select file link to find the document they wish to upload (PDF format only). They will then be able to select save and next.

| ← → ~ ↑ 💻 > This PC >                                                                                                    |         | ✓ Ŏ ,○ Search This PC                      |   |
|----------------------------------------------------------------------------------------------------|---------|--------------------------------------------|---|
| Organise 💌                                                                                                    |         | 8: - 🔳 (                                   | 0 |
| OneDrive - Univo     South     Zoom     OneDrive - Univo     Ton EC     Donshice     Drivets     Donshice     Donshice     Donshic | Deaktop | Roburnets                                  |   |
| S Makic     S Pictures     Pictures     De Net Usel (C)     De Net Usel (C)     De Net Usel (C)     De Net Usel (C)     De Net Usel (C)     De Net Usel (C)     De Net Usel (C)     Fit name     Fit name                                                                                                    |         | Adobe Acrobat Document     Open     Cancel | ~ |

Should the referee choose to write their reference online, then they are able to do so by selecting the link. A text box will appear for them to type into, as shown below. When completed they can Save or Save and Next.

| ease confirm which type of statement you are providing leid, reference, senior tutor sta                                                     | atement clinical statement and provide your      |
|----------------------------------------------------------------------------------------------------|--------------------------------------------------|
| me, title and date at the end of your statement. Please ensure that you cover all the de<br>ference request letter attached, as appropriate. | etails requested in the proforma document or     |
| r further details on completing this reference, please refer to the email request and the<br>ovides a link to the full ACP guidance.         | invitation letter attached to it. The email also |
|                                                                                                    |                                                  |
|                                                                                                    |                                                  |
|                                                                                                    |                                                  |
|                                                                                                    |                                                  |
|                                                                                                    |                                                  |
|                                                                                                    |                                                  |
|                                                                                                    |                                                  |
|                                                                                                    |                                                  |
|                                                                                                    |                                                  |
|                                                                                                    | Auto saved: 29-Apr-2021 14:26:1                  |
|                                                                                                    |                                                  |
|                                                                                                    |                                                  |
|                                                                                                    | Save Save and Next >                             |

Once they have completed their reference, they are given the option to download a preview of their reference. They will also be asked to consider whether they consent to the University sharing their reference with the applicant, should the applicant request to see it. They must select an answer in order to submit their reference. If they haven't selected an answer, a message will appear asking them to select an option. The system will not allow them to submit their reference without doing this.

#### **Review & Submit**

Please download and review the reference that will be submitted to ensure that it is accurate. You may wish to keep a copy of it for your records; this will be the last chance to do so. If you need to amend anything please use the links on the left to go back.

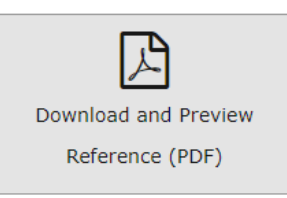

The University will treat your reference securely and in confidence. Confidential references are normally exempt from disclosure to the applicant under the terms of data protection legislation. Despite this, we often receive requests from applicants for copies of their references. Therefore, we ask that you indicate here whether or not you consent for your reference to be shared with the with the applicant, should they request it. Please select the appropriate response below:

- $\bigcirc$  Yes, I consent to the University sharing this reference with the applicant
- O No, I do not consent to the University sharing this reference with the applicant

Submit Reference

Page 20

Should it be the case that they are unable to provide the reference they can click on the 'Decline Reference Request' (Bottom left of the screen). This button should only be used where it is not suitable for them to provide the reference. A pop up will appear which will remind them of this and suggest they may want to contact the relevant Faculty Committee Secretary if there is another issue, such as timing.

| Kequested by 28-Jun-                                                                      | 2021                           |
|-------------------------------------------------------------------------------------------|--------------------------------|
| Decline reference request                                                                 |                                |
|                                                                                           |                                |
| If you are sure you wish to decline this reque                                            | st, please select Yes.         |
| If you wish to discuss this request further, ple<br>the original reference request email. | ase select Cancel and refer to |
| Yes, decline the request                                                                  | Cancel                         |
|                                                                                           |                                |

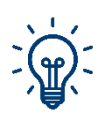

This explains the process for references and the same process is used to collect others statements for an Applicant such as, Institutional Statement, College Statement etc.

### **Managing Submitted References**

The Reference Overview tab on the lefthand menu will be important in managing reference requests. It provides a traffic light system to show the status of reference requests.

| Overview                                        | Reference Overview                                                       |                                     |                 |                 |             |                 |                 |       |         |
|-------------------------------------------------|--------------------------------------------------------------------------|-------------------------------------|-----------------|-----------------|-------------|-----------------|-----------------|-------|---------|
| Application                                     | Below is an overview of all the references attached to this application. |                                     |                 |                 |             |                 |                 |       |         |
| Section Check Reference Overview                | Name                                                                     | Туре                                | Requeste        | Accessed R      | teminde     | Collected       | Deadline        |       |         |
| Applicant References                            | • Applicant References                                                   |                                     |                 |                 |             |                 |                 |       |         |
| Referee 1<br>Reserve Referee                    | Professor Colin Ingram<br>pr370@cam.ac.uk<br><b>REQUESTED</b>            | Referee #1                          | 29-Apr-<br>2021 |                 |             |                 | 28-Jun-<br>2021 |       |         |
| Faculty References                              | Professor Dom Sibley<br>pr370@cam.ac.uk<br>NOT_REQUESTED                 | Reserve<br>Referee                  |                 |                 |             |                 |                 |       |         |
| FC Reserve Referee - #                          | Seculty References                                                       |                                     |                 |                 |             |                 |                 |       |         |
| Statements<br>Head of Institution Statement - # | Professor Matthew Cotton<br>pr370@cam.ac.uk<br>COLLECTED                 | FC Referee 1                        | 29-Apr-<br>2021 | 29-Apr-<br>2021 |             | 29-Apr-<br>2021 | 28-Jun-<br>2021 |       |         |
|                                                 | <empty></empty>                                                          | FC Reserve<br>Referee               |                 |                 |             |                 |                 |       |         |
|                                                 | Statements                                                               |                                     |                 |                 |             |                 |                 |       |         |
|                                                 | <empty></empty>                                                          | Head of<br>Institution<br>Statement |                 |                 |             |                 |                 |       |         |
|                                                 |                                                                          |                                     |                 | Pleas           | se select i | eference t      | ype:            | ▼ Add | Referee |

The Overview is broken down into the different types of references for that applicant and provides the following information.

| Field     | Detail                                                                                                    |
|-----------|----------------------------------------------------------------------------------------------------|
| Name      | Name and email address of the referee                                                                                                    |
| Туре      | Type of reference or statement                                                                                                    |
| Requested | The date the reference was request was sent. If this is blank, the reference has not yet been requested                                          |
| Accessed  | Shows if the referee portal has been accessed by the referee and may give a good indication whether they are actively considering the reference. |
| Reminded  | The date a reminder email was sent, if applicable. If this is blank, a reminder has not been sent                                                |
| Collected | The date the reference/statement was received                                                                                                    |
| Deadline  | The date you have given to the referee to complete the reference/statement by                                                                    |
| ()        | By clicking on this you can see the further details                                                                                              |

#### Attaching a reference for a referee

Occasionally the referee may send you a reference outside of the portal. Ideally, referees will submit their reference through the portal, however, there may be occasions where the reference is sent outside of the portal. If this happens, the reference can be added to the portal in PDF format, by the Faculty Committee Secretary. It is possible to do this either before you have sent the original reference request, or after you have sent it.

| Title<br>Forename<br>Surname<br>Email<br>Position<br>Organisation                                                   | Professor<br>Colin<br>Ingram<br>pr370@cam.ac.uk<br>Professor<br>University of Glamorgan | QUESTED |
|----------------------------------------------------------------------------------------------------|-----------------------------------------------------------------------------------------|---------|
|                                                                                                    | 📩 Attach Reference and                                                                  | Submit  |
| Reference Request                                                                                                   |                                                                                         |         |
| Due by<br>Email customisation, 'As part of<br>this process I would like to draw<br>your attention to the following' | 28-Jun-2021 🗂                                                                           |         |
| Requested                                                                                                    | 29-Apr-2021 14:33:10                                                                    |         |
| Last Reminder                                                                                                    |                                                                                         |         |
| Collected                                                                                                    |                                                                                         |         |
|                                                                                                    | Send Re                                                                                 | eminder |

Firstly, select the referee from the menu on the left of the screen (as shown above). Then click on the 'Attach Reference and 'Submit' button. You will then receive a pop-up menu to find and upload the document.

| 💽 Open                                                                          |                                           |            |                                            | ×                           |
|---------------------------------------------------------------------------------|-------------------------------------------|------------|--------------------------------------------|-----------------------------|
| $\leftrightarrow$ $\rightarrow$ $\checkmark$ $\uparrow$ $\blacksquare$ > This P | C >                                       |            | ・  で Search This PC                        |                             |
| Organise 🔻                                                                      |                                           |            |                                            | 0                           |
| 🔷 OneDrive - Univi ^ 🗸 🗸                                                        | Folders (7)                               |            |                                            |                             |
| Stuff                                                                           | 3D Objects                                | Desktop    | Documents                                  |                             |
| > 🥌 OneDrive - Univer                                                           | Downloade                                 | Murie      | Dicturer                                   |                             |
| 🛩 🛄 This PC                                                                     |                                           |            | Fictures                                   | Attach Reference and Submit |
| > 🧊 3D Objects                                                                  |                                           |            |                                            |                             |
| > 📃 Desktop                                                                     | Videos                                    |            |                                            |                             |
| > 🔮 Documents                                                                   |                                           |            |                                            |                             |
| > 🕹 Downloads 🛛 🗡                                                               | Devices and drives (1)                    |            |                                            |                             |
| > 🁌 Music                                                                       | Do Not Usel (C:)<br>156 GB free of 235 GB |            |                                            |                             |
| > E Pictures                                                                    | NTFS                                      |            |                                            |                             |
| > 🔚 Videos                                                                      |                                           |            |                                            |                             |
| > 🏪 Do Not Use! (C:)                                                            |                                           |            |                                            |                             |
| > 📣 Network 🛛 🗡                                                                 |                                           |            |                                            | _                           |
| File name                                                                       | s                                         |            | <ul> <li>Adobe Acrobat Document</li> </ul> | ~                           |
|                                                                                 |                                           |            | Open Cancel                                |                             |
|                                                                                 |                                           | LOST REITH | nuei                                       |                             |
|                                                                                 |                                           | Colle      | cted                                       |                             |
|                                                                                 |                                           |            |                                            |                             |

Page 23

The Status will then change to green, Collected, and you need to press the 'Accept Reference' button to accept the reference.

| Title        | Professor                                                                      |
|--------------|--------------------------------------------------------------------------------|
| Forename     | Colin                                                                          |
| Surname      | Ingram                                                                         |
| Email        | pr370@cam.ac.uk                                                                |
| Position     | Professor                                                                      |
| Organisation | University of Glamorgan                                                        |
|              |                                                                                |
|              | L         Download Reference         Reject Reference         Accept Reference |
|              |                                                                                |

#### **Adding Additional References**

It is recognised that there may be a requirement to add more references than the number the system has allocated; perhaps due to a number of referees declining the request or being unable to give a reference. Additional references may also be sought for multidisciplinary applications.

To do this, navigate to the 'Reference Overview' tab, which can be found on the left-hand menu. At the bottom of the screen, you are able to add an additional reference. From the drop-down reference, you are able to select the type of reference and then press 'Add Referee'. This will allow you to manually add in the details of the new referee.

| Overview                                        | Reference Overview                                                       |                                     |                 |                  |                 |                 |       |         |
|-------------------------------------------------|--------------------------------------------------------------------------|-------------------------------------|-----------------|------------------|-----------------|-----------------|-------|---------|
| Application                                     | Below is an overview of all the references attached to this application. |                                     |                 |                  |                 |                 |       |         |
| Section Check<br><u>Reference Overview</u>      | Name                                                                     | Туре                                | Request         | Accessed Reminde | e Collecte      | Deadline        |       |         |
| Applicant References                            | • Applicant References                                                   |                                     |                 |                  |                 |                 |       |         |
| Referee 1<br>Reserve Referee                    | Professor Steve Smith<br>pr370@cam.ac.uk<br>REJECTED                     | Referee #1                          | 29-Apr-<br>2021 |                  | 30-Apr-<br>2021 | 28-Jun-<br>2021 |       |         |
| Faculty References<br>FC Referee 1              | Professor Dom Sibley<br>pr370@cam.ac.uk<br><b>REJECTED</b>               | Reserve<br>Referee                  | 30-Apr-<br>2021 |                  | 30-Apr-<br>2021 | 28-Jun-<br>2021 |       |         |
| FC Reserve Referee - #                          | Faculty References                                                       |                                     |                 |                  |                 |                 |       |         |
| Statements<br>Head of Institution Statement - # | Professor Matthew Cotton<br>pr370@cam.ac.uk<br>COLLECTED                 | FC Referee 1                        | 29-Apr-<br>2021 | 29-Apr-<br>2021  | 29-Apr-<br>2021 | 28-Jun-<br>2021 |       |         |
|                                                 | <empty></empty>                                                          | FC Reserve<br>Referee               |                 |                  |                 |                 |       |         |
|                                                 | Statements                                                               |                                     |                 |                  |                 |                 |       |         |
|                                                 | <empty></empty>                                                          | Head of<br>Institution<br>Statement |                 |                  |                 |                 |       |         |
|                                                 |                                                                          |                                     |                 | Please selec     | t reference     | type:           | ▼ Add | Referee |

#### **Reviewing and accepting/rejecting references**

Once a reference has been submitted, the status will display on the Reference Overview and on the reference record itself as "Collected". You will be able to view the reference by selecting the "Download Reference" button from the reference record.

| Title                 | Dr                                                            | COLLECTED     |
|-----------------------|---------------------------------------------------------------|---------------|
| Forename              | Jane                                                          |               |
| Surname               | Doe                                                           |               |
| Email                 | sm2386@cam.ac.uk                                              |               |
| Position              | Professor                                                     |               |
| Organisation          | UCL                                                           |               |
| Consent to disclosure | No                                                            |               |
|                       |                                                               |               |
| Accept Refere         | nce Reject Reference 🕹 Download Reference 🌲 Replace Reference | ce and Submit |

If the reference is complete and ok, you can then click the "Accept Reference" button, which will change the status of the reference to "Accepted". This is important to do, as only accepted references will appear in the PDF versions of the applications that Committee Members will view prior to and at the Committee meeting.

If there is an issue with the reference, and you do not wish to proceed with it as part of the application, you can select the "Reject Reference" button, and the status will change to "Rejected". There may also be circumstances when you have collected more references than required for the application, such as when you have reached out to reserve referees, after which both the reserve and the original referee provide a reference. "Rejected" references will not be provided to Committee Members to consider as part of the application.

#### Uploading a replacement reference

There may be instances when a reference that has been submitted needs to be replaced by a new version, for example if a referee has accidentally uploaded the wrong version of their reference. In this instance, the referee can send you the correct version of the reference by email, and you can then upload it to the system on their behalf. You can do this from the reference record, by selecting "Replace Reference and Submit", and locating the file from your folders. Once done, you will need to accept/reject the reference as outlined above.

#### Page 25

#### **Reference Status View**

The ACP System provides a quick overview of the status of all the references, without the need to navigate into each application. On the 'Manage Applications' page which lists each applicant, there is a References column, which shows the number of references requested and received for each type of reference.

| Applications (2)                                                                                       |                             |                                                                                                    |                           |
|----------------------------------------------------------------------------------------------------|-----------------------------|----------------------------------------------------------------------------------------------------|---------------------------|
|                                                                                                    |                             |                                                                                                    | ≡                         |
| Applicant \$                                                                                           | Office Applied For \$       | References                                                                                             | Status ≎                  |
| Dr Lindsay Denton •<br>30013189 Lecturer<br>Human Resources Division<br>Unified Administrative Service | SENIOR_LECTURESHIP_RESEARCH | 1/1         0/0         1/1         1/1         0/0         2/2           APLT         STMT         FC | CONSIDERATION<br>Approved |

#### **Reference Report**

To give you a snapshot of the status of the references you need to gather for each application, you can download a reference report, which will show you at which have been requested, reminded, collected, accepted or rejected. This will show you the status at the time at which you run the report. To find the report, navigate to the Documents tab along the ribbon at the top of the portal, and select the appropriate Committee (i.e. Faculty Committee or School Committee). On that page, you will see an option to "Download Reference and Statement Report", which will be provided in Excel format.

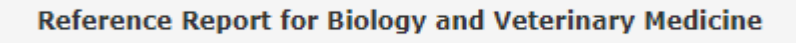

Download Reference and Statement Report

# Withdrawing an Application

Very occasionally, an applicant may wish to withdraw their application. The ACP system has functionality to ensure the application is not carried through to subsequent committees. To withdraw an application, you will firstly need to find the applicant in the 'Manage Applications' section. Click on the individual you need to withdraw and then click on the 'Withdraw Application' button:

| 0                 | This applica  | ition has not been approved | yet. |  |  |
|-------------------|---------------|-----------------------------|------|--|--|
| Last Modified: 09 | ad Applicatio | 0:41                        |      |  |  |
| Withdraw Ap       | plication     | Purge Private Comments      |      |  |  |

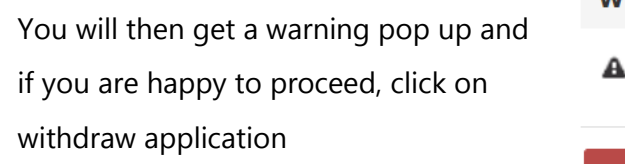

You will then get the following confirmation on the screen.

#### Withdraw this application

A Are you sure you want to withdraw this application?

Yes, withdraw application

Cancel

Application withdrawn Application successfully withdrawn

# **Accessing PDF of a single application**

To access a single application, click on 'Manage Applications' under the Application tab on the top menu. This will then list all the applications that you are considering.

|  | Application $\checkmark$         | Committee | $\sim$ | Scoring | $\sim$ | Setup | $\sim$     | Technical 🗸 | Documen | ts 🗸 | Fullscreen |
|--|----------------------------------|-----------|--------|---------|--------|-------|------------|-------------|---------|------|------------|
|  | Dashboard<br>Manage Applications |           |        | ٨       | 1      |       | mulication |             |         |      |            |
|  |                                  |           |        | IV      | hanag  | e A   | plication  | 15          |         |      |            |

You should then click on individual whose application you wish to download and click 'Download Application and References (PDF)'. The system will then generate a PDF document that combines all of the sections of the application, with an index of the sections for ease of navigation:

| Table of Contents                                | $\times$ |
|--------------------------------------------------|----------|
| Application                                      |          |
| Introduction                                     |          |
| Curriculum Vitae                                 |          |
| Research & Research Leadership -<br>Grant        |          |
| Research & Research Leadership -<br>Publications |          |
| Teaching                                         |          |
| Researcher Development                           |          |
| Service                                          |          |
| Personal Statement                               |          |
| Referee list                                     |          |
|                                                  |          |

# **Downloading all applications as a PDF**

The system also enables you to download all applications, which enables review outside of the system. Each application will contain all of the information supplied by the applicant, along with the supplementary information obtained, such as the references, Institutional Statement, Senior Tutor statement etc. When these documents are received at the School Committee level, they will also include the scores and assessment record provided by the Faculty Committee.

To access this, you need to click on the 'Documents' tab on the top menu and select the appropriate committee (i.e. Faculty Committee or School Committee). You will then see a list, showing options to download the complete documents by office. Documents will be downloaded in a zip file then you click the corresponding 'Complete Documents' buttons.

#### Complete Applications for Biology and Veterinary Medicine

- Locomplete Documents Professor (Grade 12)
- Complete Documents Professor (Grade 11)
- Complete Documents Associate Professor (G10) (Teaching)
- Le Complete Documents Associate Professor (G10) (Research)
- Locomplete Documents Clinical Professor

Should you wish to just download one application you can search and select them in the menu at the bottom of the page.

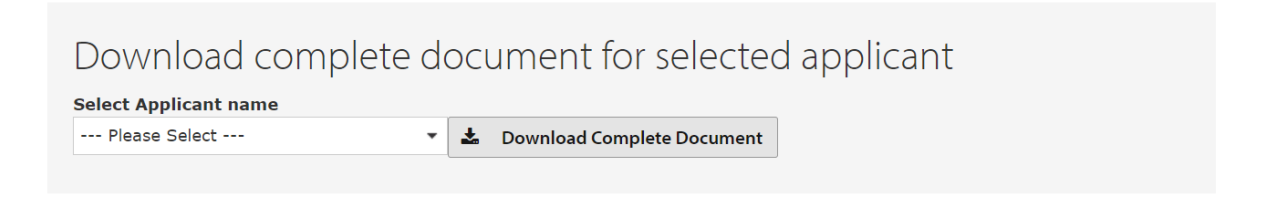

### **Scores and Assessment Records**

Committees can now input scores and assessment records into the ACP system for individual applicants. To do this, navigate to the 'Scoring' tab on the top menu, and select the appropriate committee (Faculty Committee or School Committee).

| Application V | Committee 🗸 | Scoring 🗸 | Documents 🗸 |  |
|---------------|-------------|-----------|-------------|--|
|               |             |           |             |  |

When you click on this link, you will see each of the applicants that require consideration via your committee. If you are a School Committee Chair or Secretary, the previous committee's scores will also be visible. As a Chair or Secretary to the committee, you will be able to edit and save the scores for your committee, whilst other committee members will only be able to view the scores and assessments.

If an applicant is yet to be scored by a previous committee, the scores will be blank. Each office has its own tab, with the number of applicants for consideration for that office being shown in brackets.

|    | Appli  | cation | Key Informatior       | 1      | Score Sty   | /le      |           |         |          |         |       |
|----|--------|--------|-----------------------|--------|-------------|----------|-----------|---------|----------|---------|-------|
|    | MS     | CF NH  | S VET CT RA           |        | Full descri | ption Ab | breviated | Score o | nly      |         |       |
|    | Searc  | h R    | eset Filters          |        |             |          |           |         |          |         |       |
| Со | mm     | itte   | e Scores (            | (2)    |             |          |           |         |          |         |       |
| PR | OF(G12 | ) (1)  | PROF(G11) ((          | )) AP( | (G10T) (0)  | AP(      | G10R) (0) | CL      | PROF (1) |         |       |
|    |        |        |                       |        |             |          |           |         |          |         | ≡     |
|    | Rank   | c      | Application           | Score  | Route       | Re       | esearch   |         | Teaching | Service | Total |
|    |        |        | Ms Samantha<br>Murphy | D      | DEF         |          |           |         |          |         |       |

#### Page 30

#### **Application Key Information:**

| Code                                                | Application Feature                               |
|-----------------------------------------------------|---------------------------------------------------|
| MS                                                  | The applicant has identified as multidisciplinary |
| <b>CF</b> The applicant declared contextual factors |                                                   |
| NHS                                                 | The applicant has an NHS statement                |
| VET                                                 | The applicant has a Clinical Veterinary statement |
| СТ                                                  | The applicant has indicated College teaching      |
| RA                                                  | The applicant is a re-applicant                   |

#### **Other Functionality:**

**Score Style:** With this option, you can change the scores to display the banding in the ACP Scheme, either as full description or abbreviation. As a reminder, the bandings are Outstanding Evidence (OE), Strong Evidence (SE), Moderate Evidence (ME), Insufficient/Unclear Evidence (IUE) and Clearly Unsatisfactory (CU).

**Score Route:** The ACP Scheme allows, in exceptional circumstances, the balance of points for Research, Teaching and Service for a particular applicant to be adjusted. If this has occurred, this will be displayed under the Score Route.

Rank Order: Rank order will default to alphabetical by applicant surname if no scores are present.

#### **Inputting Scores**

To input the scores for an individual you will need to click on their name, which will bring up the Score Application screen. To input the scores for each criterion, you can either use the up or down arrows in that box, or type the number using the keyboard.

| PROFESSOR (GRADE 12) DEF | NS1 NS2 0 🗘 | 0 🗘 0 🗘 |        |
|--------------------------|-------------|---------|--------|
|                          |             |         |        |
| Reward Adviser R50       | )/T30/S20   |         |        |
| Human Resources Division | Previous P  | Page    | Update |

#### Summary of additional supporting information

| Name                   | Ms Samantha Murphy   |
|------------------------|----------------------|
| Office applied for     | Professor (Grade 12) |
| Current position       | Reward Adviser       |
| Appointment start date | 12-Nov-2018          |
| Multidisciplinary      | No                   |
| Contextual Factors     | No                   |
| NHS contract?          | No                   |
| Veterinary contract?   | No                   |
|                        |                      |

When you have completed each section, you should press the 'Update' button to provide the total score. You will see that this box has now turned green.

| Ms Samantha Murphy<br>PROFESSOR (GRADE 12)                                   | Score Route ?<br>DEF NS1 NS2 | R50         T30         S20           20         12         10 | <b>Total</b> |
|------------------------------------------------------------------------------|------------------------------|----------------------------------------------------------------|--------------|
| Reward Adviser<br>Unified Administrative Service<br>Human Resources Division | R50/T30/S20                  | Previous Page                                                  | Update       |

Once score have been added to the system, the scores will carry across, and be visible, under the 'Manage Scoring' tab and the banding for each score will be displayed.

| PRC | DF(G12) (1) | PROF(G11) (0)         | AP(G10T) (0) | AP(G10R) (0) | CL.PROF (1) |         |       |
|-----|-------------|-----------------------|--------------|--------------|-------------|---------|-------|
|     |             |                       |              |              |             |         | ≡     |
|     | Rank        | Application           | Score Route  | Research     | Teaching    | Service | Total |
|     | 1           | Ms Samantha<br>Murphy | DEF          | ME 20        | ME 12       | SE 10   | 42    |

If you want to score the next applicant, you can click 'Manage Scores' on the lefthand menu of the screen and pick the next applicant to score.

#### Changing the scoring route

If, in line with the guidance, you wish to change the score route for a particular candidate you can do this by clicking on the different options under score route on the individual's Score Application page.

| Dr Paul Robinson               | Score Route 🚱 | R50 T30 S20             | Total  |
|--------------------------------|---------------|-------------------------|--------|
| PROFESSOR (GRADE 11)           | DEF NS1 NS2   | o 🗘 🛛 🗘 🗠               | 0      |
| University Senior Lecturer     | P50/T30/S20   |                         |        |
| Unified Administrative Service | K30/130/320   |                         |        |
| Institute of Criminology       |               | Previous Page Score upd | update |

When it has been selected you will see that the new route is highlighted in purple, and the maximum score balance underneath is adjusted. Unless you do this, you will not be able to give scores above the total for that criterion.

| Dr Paul Robinson           | Score Route 🚱 | R60 T20 S20 Total                  |
|----------------------------|---------------|------------------------------------|
| PROFESSOR (GRADE 11)       | DEF NS1 NS2   |                                    |
| University Senior Lecturer | R60/T20/S20   |                                    |
| Institute of Criminology   |               | Previous Page Score updated Update |

#### **Inputting Assessment Records**

Whilst committees will be provided with a template minutes document, all assessments of applications should be recorded in the ACP system. In addition, committees should use the system to provide specific comment on specific parts of the application, such as applications that are interdisciplinary or where contextual factors have been listed. A free text box will be provided for this purpose, which is visible by clicking 'Enter Details' under the relevant section. Type the comments into the box, and click 'Save'.

#### Summary narratives

| Multidisciplinary                                                                                                    |  |  |  |  |  |  |
|----------------------------------------------------------------------------------------------------|--|--|--|--|--|--|
| Faculty Committee comments                                                                                                    |  |  |  |  |  |  |
| Please provide below a brief summary below of the multidisciplinary nature of the applicant's work and the institutions their work is mainly concerned with |  |  |  |  |  |  |
| Enter details                                                                                                    |  |  |  |  |  |  |
| Contextual Factors                                                                                                    |  |  |  |  |  |  |
| Faculty Committe Multidisciplinary                                                                                                    |  |  |  |  |  |  |
| Please provide bel                                                                                                    |  |  |  |  |  |  |
| Enter details Faculty Committee comments                                                                                                    |  |  |  |  |  |  |
| Please provide below a brief summary below of the multidisciplinary nature of the applicant's work and the institutions their work is mainly concerned with |  |  |  |  |  |  |
|                                                                                                    |  |  |  |  |  |  |
|                                                                                                    |  |  |  |  |  |  |
|                                                                                                    |  |  |  |  |  |  |
|                                                                                                    |  |  |  |  |  |  |
|                                                                                                    |  |  |  |  |  |  |
|                                                                                                    |  |  |  |  |  |  |
|                                                                                                    |  |  |  |  |  |  |
| Save                                                                                                    |  |  |  |  |  |  |

#### **Approving Individual Assessments**

The Assessment Records recorded in the system are the formal records of assessment for the applicant, which will be provided (together with their application and Minute coversheet document) to the next committee. Therefore, when the committee members have agreed that all the Assessments and scores are correct, you will need to click on the 'Approve Assessment Record' button at the bottom of Score Application page for each individual.

Approve Assessment Record

This will then change to approved status giving the date and time. Should you wish to amend something later, then you can click on the Un-approve Assessment Record button

Approved: 30-Apr-2021 13:22:03 By: pr370

Un-approve Assessment Record

#### **Rank order of Applicants**

Once the scoring of all applicants has been completed in the system, a rank order of the applicants will be created in the 'Manage Scores' page and is based on the total score. Whilst two applicants can have the same total score, they can't have joint ranking. If this situation arises, the rank order should be manually adjusted accordingly. For example, the second and third applicant in the screenshot below have the same score and it has then put them in rank order alphabetically by surname (this is the default position).

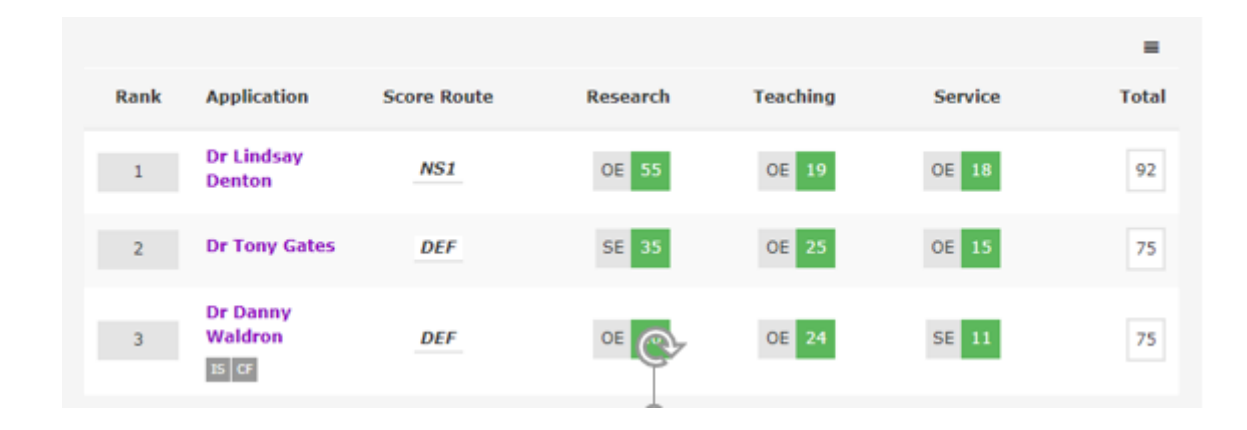

The system will then adjust the order by the new rank order you have amended it to.

|      |                              |                    |                               |                               |                               | ■     |
|------|------------------------------|--------------------|-------------------------------|-------------------------------|-------------------------------|-------|
| Rank | Application                  | Score Route        | Research                      | Teaching                      | Service                       | Total |
| 1    | Dr Lindsay<br>Denton         | NS1<br>R60/T20/S20 | Outstanding<br>Evidence       | Outstanding<br>Evidence<br>19 | Outstanding<br>Evidence<br>18 | 92    |
| 2    | Dr Danny<br>Waldron<br>IS CF | DEF<br>R50/T30/S20 | Outstanding<br>Evidence<br>40 | Outstanding<br>Evidence<br>24 | Strong<br>Evidence<br>11      | 75    |
| 2    | Dr Tony Gates                | DEF<br>R50/T30/S20 | Strong<br>Evidence<br>35      | Outstanding<br>Evidence<br>25 | Outstanding<br>Evidence<br>15 | 75    |

### **Concluding Committee Business**

Once all the assessments have been completed, scores allocated and the rank order has been completed and approved by the committee, you should conclude business in the system. This can be done via the 'Manage Scores' page, followed by clicking the button 'Conclude Business'.

#### Clinical Medicine

| Application Key Information | Score Style                             |                   |
|-----------------------------|-----------------------------------------|-------------------|
| MS CF NHS VET CT RA         | Full description Abbreviated Score only |                   |
|                             |                                         |                   |
|                             |                                         |                   |
| Search Reset Filters        |                                         | Conclude Business |

When you click 'Conclude Business', you will get a pop up to check that you are happy to complete the action. If so, click 'Conclude Business' again. This will then move the applications to the next committee.

| ľ                                               | Conclude Business                                                                              |  |  |  |  |
|-------------------------------------------------|------------------------------------------------------------------------------------------------|--|--|--|--|
|                                                 | This action will perform the following operations. These operations are final and irreversible |  |  |  |  |
| Lock the scoring for this committee             |                                                                                                |  |  |  |  |
| Move all the applications to the next committee |                                                                                                |  |  |  |  |
| PI                                              | Conclude Business Cancel                                                                       |  |  |  |  |

# **Uploading minutes**

The only document created through the system is the coversheet to the Minutes of the relevant committee meeting. They will not contain any applicant details, as that information is included in the assessment records, which follow after the coversheet. The Minutes coversheet will contain a record of the meeting and those in attendance. Once created, they should be uploaded to the ACP system (a template document will be provided by HR Division for you to complete).

To do this, select the 'Documents' tab on the menu at the top of the screen and then click the 'Upload Minutes' button.

| Minutes and Assessment Documents for Physics and Chemistry |        |                   |   |                      |
|------------------------------------------------------------|--------|-------------------|---|----------------------|
| Minutes Last uploa                                         | ded: N | None uploaded yet |   |                      |
| Upload Minutes                                             | ±      | Download Minutes  | Ł | Assessment Documents |

You will then get the following message. Press on upload minutes and you can select the document you wish to upload.

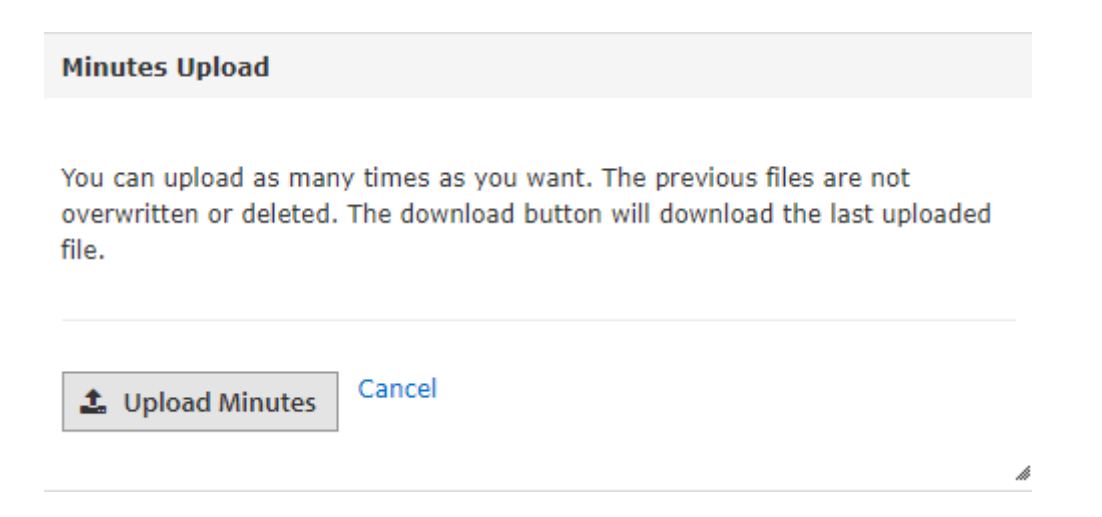

# Scores and Assessments at School and Vice-Chancellor's Committee

For School Committees and the Vice-Chancellor's Committee, the scores can be accessed in the same way as outlined above; however, additional information from the previous committee(s) is also displayed. You will be able to select to view just the Faculty or School scores, or both and from there, scores next to each other for each applicant.

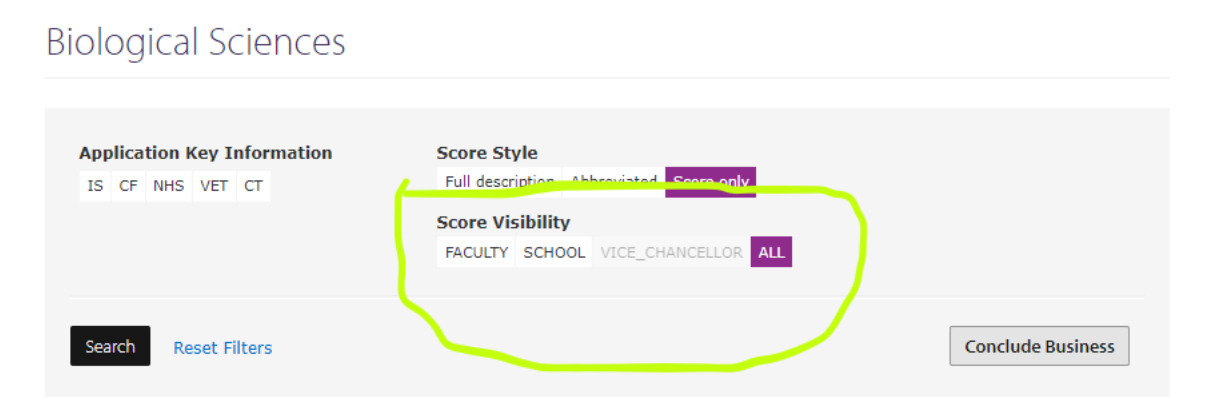

|            |                                                               |                |                                     |                                      |                                    | =        |
|------------|---------------------------------------------------------------|----------------|-------------------------------------|--------------------------------------|------------------------------------|----------|
| Rank       | Application                                                   | Score Route    | Research                            | Teaching                             | Service                            | Total    |
| 0          |                                                               | Biolo          | gy and Veterinary M                 | 1edicine                             |                                    |          |
| 2 S<br>1 F | Dr Emmett<br>Brown<br>(Biology and<br>Veterinary<br>Medicine) | DEF s<br>DEF F | 45 <sup>\$</sup><br>45 <sup>F</sup> | 20 <sup>\$</sup><br>20 <sup>\$</sup> | 15 <sup>S</sup><br>15 <sup>F</sup> | 80<br>80 |
| 0          |                                                               |                | Economics                           |                                      |                                    |          |
| 3 s<br>1 F | Dr Dana<br>Barrett<br>(Economics)                             | DEF s<br>DEF F | 48 <sup>S</sup><br>48 <sup>F</sup>  | 20 <sup>S</sup><br>20 <sup>F</sup>   | 11 S<br>11 F                       | 79<br>79 |
| 5 s<br>2 F | Mr george<br>Smiley<br>(Economics)                            | DEF s<br>DEF F | 46 <sup>S</sup><br>46 <sup>F</sup>  | 15 <sup>S</sup><br>17 <sup>F</sup>   | 16 <sup>5</sup><br>16 <sup>F</sup> | 77<br>79 |
| 6 s<br>3 F | Dr Ray Stantz<br>(Economics)                                  | DEF s<br>DEF F | 48 <sup>S</sup><br>48 <sup>F</sup>  | 18 <sup>S</sup><br>18 <sup>F</sup>   | 10 <sup>S</sup><br>10 <sup>F</sup> | 76<br>76 |
| 7 s<br>4 F | Dr Ernst<br>Stavro Blofeld<br>(Economics)                     | DEF s<br>DEF F | 22 <sup>S</sup><br>42 <sup>F</sup>  | 15 <sup>S</sup><br>15 <sup>F</sup>   | 14 <sup>5</sup><br>14 <sup>F</sup> | 51<br>71 |

The rank order can be adjusted in your view to select 'Combined', which is ranked in order of the scores given to all individuals or 'Grouped', which is in rank order but by the Faculty or School Committee that they were previously considered by.

| Combined  Grouped | USL(R) Promotion Line (DEF: 80) |   |
|-------------------|---------------------------------|---|
|                   |                                 | ≡ |

#### **Promotion Line**

This is the line showing where the School Committee, then the Vice-Chancellor's Committee, decides that applicants with a total score on and above this level will be promoted. Those applicants with scores under this line will be shown in orange to indicate their case, in the view of the School Committee, falls below the level to be promoted.

### Queries

If you have queries about the online process, or experience difficulties, please email: <u>ACP@admin.cam.ac.uk</u>.

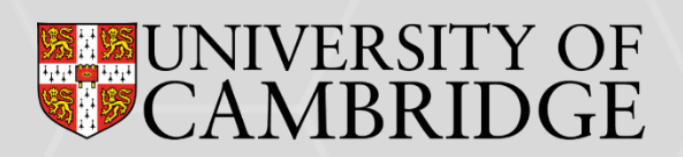